## Exact Online: Installer le lien Exact Online - Installer le lien

## **Conception du lien Exact Online**

## 1. Lier l'environnement client Exact Online avec PlanManager

Se connecter sur l'environnement EOL -> cliquez en haut à droite sur "Mes apps" et ajouter l'app PlanManager.

Sur l'écran principal, en haut à gauche cliquez sur la flèche à coté du nom d'entreprise et ensuite rendez-vous sur "Import/Export". Là, dans la colonne de droite "Autre", rendez-vous sur "Inscriptions OAuth". Ici se trouvera PlanManager.

Verifiez que l'ID client et le Secret Client sont correctement encodée.

Client ID: {a3ed1945-19a0-4dce-b51a-b5975701982e} Client secret: 8oqqgdRYkbSR Redirect URI: https://test.planmanager.insypro.com/exactonlineauth.php

## 2. Installer dans PlanManager

Cette étape ne peut être réalisée que par quelqu'un de notre support ou de ventes.

Lorsque vous êtes sur PlanManager, appuyez sur F4 et ensuite sélectionnez et activez la config "ExactOnlineREST" Dans Facturation -> allez sur comptabilité Remplissez données de connexion Exact Online Acceptez que PlanManager ait accès à l'environnement client EOL Importez les comptes généraux Importez les journaux Dans facturaction --> comptabilité, cliquez sur "synchronisez comptes" Exportez clients et factures

Référence ID de l'article : #1424

Page 1 / 2

(c) 2024 InSyPro <christof@insypro.com> | 2024-07-03 20:27

URL: http://faq.insypro.com/index.php?action=artikel&cat=0&id=404&artlang=fr

Auteur : Domien Jansen Dernière mise à jour : 2019-07-12 09:41

> Page 2 / 2 (c) 2024 InSyPro <christof@insypro.com> | 2024-07-03 20:27 URL: http://faq.insypro.com/index.php?action=artikel&cat=0&id=404&artlang=fr